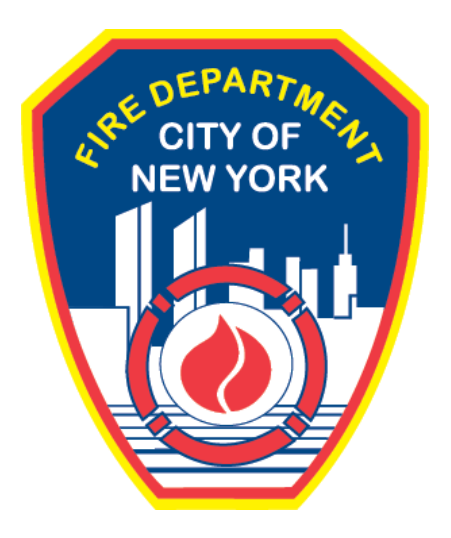

## FIRE DEPARTMENT OF THE CITY OF NEW YORK

# **FDNY** Business

Submitting a Certificate of Correction (CCR) Request for an FDNY Summons

User Guide

August 2021

## **Table of Contents**

| IMPORT | TANT INFORMATION                                     | 2 |
|--------|------------------------------------------------------|---|
| INTROD | DUCTION                                              | 3 |
| Abo    | out this Guide                                       | 3 |
| 1.     | Submitting a Certificate of Correction (CCR) Request | 5 |

## **IMPORTANT INFORMATION**

This guide is made available by the Fire Department City of New York (FDNY) as a courtesy to the public. It does not represent all the filing requirements for any given FDNY application. Though every effort is made to continuously update this guide, it in no way supersedes, or otherwise substitutes for the legal or procedural requirements of the New York City Fire Code, Building Code, Zoning Resolution or any other applicable rules, regulations or policies.

## **INTRODUCTION**

### **About this Guide**

The Submitting a Certificate of Correction Request for an FDNY Summons User Guide is designed to assist users in applying for and submitting a Certificate of Correction Request (CCR) for an FDNY Summons online via FDNY Business.

The FDNY Summons Certificate of Correction Request can be used to submit a correction request for any Violation Category (VC) listed on an FDNY Summons and can be completed from any computer with an Internet connection. (Requests cannot currently be completed using a mobile device).

Applicants also may continue to submit their requests in person at FDNY Headquarters or via U.S. Mail.

To complete the online Request, you must have the following:

- A NYC ID (instructions on creating a NYC ID are below)
- Your FDNY Summons Record ID (this can be found on your FDNY Summons).
- Any relevant **Supporting Documents** (minimally, you <u>MUST</u> provide a copy of the Certificate of Correction.

Throughout this User Guide, numbers in the images will assist you in following the instructions. For example, 1 indicates your first action, 2 indicates your second action, etc.

For additional assistance, dial 311 and ask for FDNY Business Support or send an email to <u>FDNY.BusinessSupport@FDNY.nyc.gov</u>.

#### You can now apply for and submit an FDNY Summons Certificate of Correction Request

(CCR) online through FDNY Business. Once your CCR Request has been submitted, it will be reviewed by FDNY.

During the application process, you will be required to provide a copy of your Certificate of Correction Defects (CCR). Additionally, you should also provide any other supporting document(s) necessary for FDNY to review with your CCR.

After submitting your Request, you will receive an email notification with the title "Certificate of Correction Request Submitted Successfully."

Once FDNY has reviewed your CCR Request and has made a determination, you will receive another email notifying you of one of the following determinations:

#### • Cure Letter (Issued)

- Issued for first-time offenders when the Certificate of Correction Request is submitted by the compliance date. The Compliance Date is located on your FDNY summons. All Violation Categories must be deemed corrected by FDNY. If you receive a Cure Letter, you are not required to attend the hearing at OATH.
- Correction Letter (Issued)

Issued when the CCR Request is approved.

A **Correction Letter** is issued to a <u>*City Agency*</u> or certain Applicants when the CCR Request is submitted and approved. If you are a repeat offender, as noted on your FDNY summons, you must attend the hearing at OATH.

• Letter of Disapproval (Issued)

Issued when the CCR Request is NOT approved (e.g., if there are outstanding VCs that have not yet been corrected). You must resubmit in order to receive a Cure or Correction Letter.

• False Certification (Issued)

Issued if FDNY determines that your CCR is falsely certified. You must attend your hearing at OATH on the hearing date.

## 1. Submitting a Certificate of Correction (CCR) Request

#### Step 1: Create your NYC ID Account

If you do not have an **NYC ID**, go to <u>Register for an Account</u> to create your account. On the **Create Account** page, enter the required information. Then, click to "check" the checkbox to accept the **NYC ID Terms of Use** and click the **Create Account** button. See Figure 1.

| Create Account                                                                                                    |                                                                                                    |
|----------------------------------------------------------------------------------------------------|----------------------------------------------------------------------------------------------------|
| All fields are required.                                                                                                    |                                                                                                    |
| EMAIL OR USERNAME          Image: Confirm Email Address or Username:                                                                                                    |                                                                                                    |
| PASSWORD ? Password:<br>Confirm Password:                                                                                                    | Password Strong                                                                                                    |
| SECURITY<br>Select a security question and provide an ar<br>on a public computer, we recommend you m<br>Security Question:<br>Answer:<br>Display Answers:                          | Inswer to it. The answer is not case sensitive and must be between 3 and 255 characters. If you are nask your answers by selecting <i>Hide</i> below. |
| TERMS<br>Check the box to indicate that you<br>understand and agree to the<br>NYC.ID Terms of Use, the overall<br>Terms of Use for NYC.gov, and the<br>Privacy Policy for NYC.gov. | 5<br>6<br>CREATE ACCOUNT                                                                                                    |

Fig. 1: FNYC ID — Create Your Account

Once you have created your account — or if you already have an account — begin your Application by clicking the Login button on the FDNY Business Home Page. See Figure 2.

| FDNY Busin                                                                    | ess                                                                                |                               |
|-------------------------------------------------------------------------------|------------------------------------------------------------------------------------|-------------------------------|
| FDNY Dashboard                                                                | Return to NYC Business                                                             |                               |
| Μу Αссοι                                                                      | int                                                                                |                               |
| Home                                                                          | Announcements                                                                      | Register for an Account Login |
| Advanced Search                                                               |                                                                                    | 0                             |
| We are pleased to offer                                                       | our citizens, businesses, and visitors access to government services online, 24 ho | urs a day, 7 days a week.     |
| What would you like to do<br>Search Applications/R<br>Initiate Application/Re | today?<br>equests<br>quest                                                         |                               |

Fig. 2: Click 'Login'

Enter your Email Address (your NYC ID) and Password. Then, click the Log In button. See

Figure 3.

| Login                          |   |
|--------------------------------|---|
| Log in using your NYC account. |   |
| Email Address or Username: *   |   |
| Konyunitadmin 1                |   |
| Password: *                    |   |
| •••••• 2                       | ি |
| Log In                         |   |
| Create Account                 |   |
|                                |   |

Fig. 3: Enter Your NYC ID / Password and Log In

Once logged in, click on Initiate Application/Request. See Figure 4.

| Announcements Logged in as<br>My Drafts My Records<br>Cart (0)<br>Your cart is empty.<br>Welcome<br>Go to My Drafts to see applications that you are currently working on.<br>Go to My Records to check the status of application that you have submitted.<br>What would you like to do today?<br>Search Applications/Requests<br>Initiate Application/Request                                                                    | My Account     |                                                                    |  |  |  |  |
|----------------------------------------------------------------------------------------------------|----------------|--------------------------------------------------------------------|--|--|--|--|
| My Drafts       My Records         Cart (0)       Your cart is empty.         Yelcome       Image: Cart (0)         Go to My Drafts to see applications that you are currently working on.       Go to My Records to check the status of application that you have submitted.         What would you like to do today?       Search Applications/Requests         Initiate Application/Request       Initiate Application/Request |                | Announcements Logged in as                                         |  |  |  |  |
| My Drafts My Records Cart (0) Your cart is empty. Welcome Go to My Drafts to see applications that you are currently working on. Go to My Records to check the status of application that you have submitted. What would you like to do today? Search Applications/Requests Initiate Application/Request                                                                                                    | Home           |                                                                    |  |  |  |  |
| Cart (0)<br>Your cart is empty.<br>Welcome Go to My Drafts to see applications that you are currently working on.<br>Go to My Records to check the status of application that you have submitted.<br>What would you like to do today?<br>Search Applications/Requests<br>Initiate Application/Request                                                                                                    | My Drafts      | My Records                                                         |  |  |  |  |
| Your cart is empty.  Welcome Go to My Drafts to see applications that you are currently working on. Go to My Records to check the status of application that you have submitted.  What would you like to do today? Search Applications/Requests Initiate Application/Request                                                                                                    | Cart (0)       |                                                                    |  |  |  |  |
| Welcome Generation and the status of application that you are currently working on.<br>Go to My Records to check the status of application that you have submitted.<br>What would you like to do today?<br>Search Applications/Requests                                                                                                    | Your cart is e | mpty.                                                              |  |  |  |  |
| Go to My Drafts to see applications that you are currently working on.<br>Go to My Records to check the status of application that you have submitted.<br>What would you like to do today?<br>Search Applications/Requests<br>Initiate Application/Request                                                                                                    | Welcome        | In A Laboration                                                    |  |  |  |  |
| Go to My Records to check the status of application that you have submitted. What would you like to do today? Search Applications/Requests Initiate Application/Request                                                                                                    | Go to My D     | rafts to see applications that you are currently working on.       |  |  |  |  |
| What would you like to do today?<br>Search Applications/Requests                                                                                                    | Go to My R     | ecords to check the status of application that you have submitted. |  |  |  |  |
| Search Applications/Requests                                                                                                    | What would     | d you like to do today?                                            |  |  |  |  |
| Initiate Application/Request                                                                                                    | Search A       | oplications/Requests                                               |  |  |  |  |
|                                                                                                    | Initiate Ap    | plication/Request <1                                               |  |  |  |  |

Fig. 4: Initiate Application/Request

On the Select Type of Application page, click the Enforcements drop-down list and select

"FDNY Summons Certificate of Correction Request." Next, click **Continue Application**. See Figure 5.

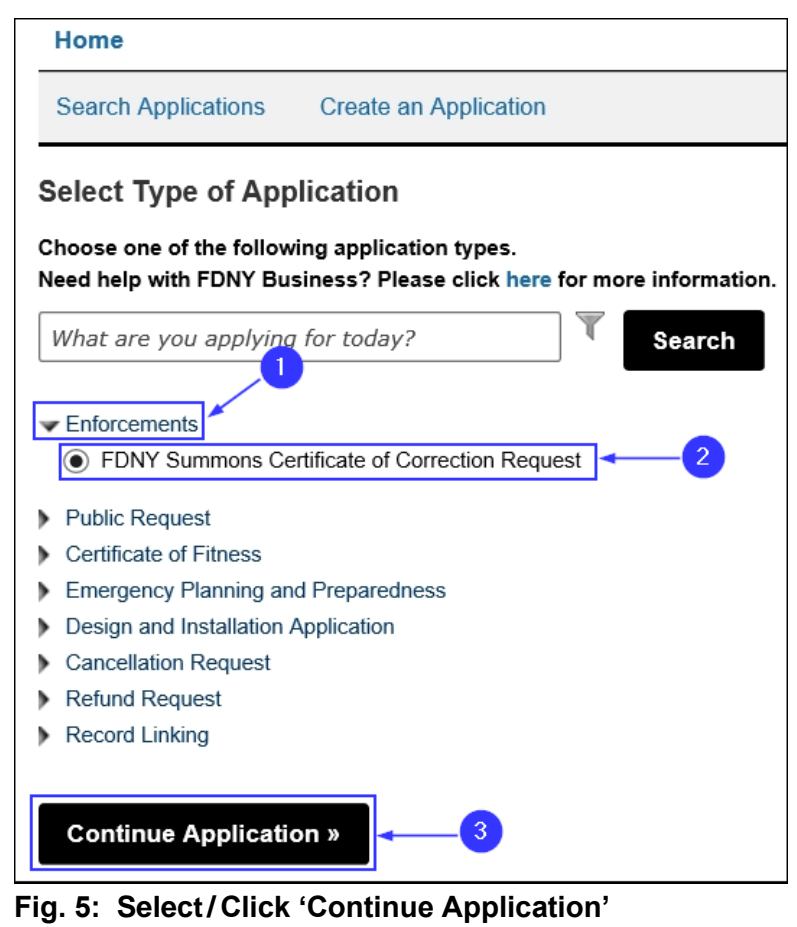

#### Step 2: Enter the FDNY Summons Information

On the **Correction Information** page. Complete the "FDNY Summons Information" section by entering the **FDNY Summons Record ID** for which you are submitting this CCR (the **FDNY Summons Record ID** can be found on your FDNY Summons (also known as the Violation or Summons number).

The Violation / Summons number must be 10 digits. If you need to enter a 9-digit number, enter a leading "0", e.g. 123456789 should be entered as "<u>0</u>123456789". Next, click to select either "Yes" or "No," as applicable, to answer the **I have corrected all said violations as ordered by the Commissioner** statement. Then, click **Continue Application**. See Figures 6 - 7.

**NOTE:** For instructions when selecting "No" [i.e., all Violation Categories (VCs) have <u>NOT</u> been corrected), see **Scenario 1** below. For instructions when selecting "Yes" (i.e., **all** VCs <u>HAVE BEEN</u> corrected), see **Scenario 2** below.]

| 1 Correction<br>Information                                                                                | 2 Supporting<br>Documents                            | 3 Review and<br>Submittal                      | 4 Review and<br>Submit        | 5 Confirmation         |
|----------------------------------------------------------------------------------------------------|------------------------------------------------------|------------------------------------------------|-------------------------------|------------------------|
| Step 1: Correction Infor<br>*Note:<br>1. *Indicates a required field.<br>2. You will be able to edit the o | rmation > FDNY Summo                                 | ns Details                                     | ge prior to final submission. |                        |
| FDNY Summons Inform                                                                                        | nation                                               |                                                |                               |                        |
| Respondent :                                                                                               | on the solution                                      |                                                |                               |                        |
| * FDNY Summons Record ID:                                                                                  |                                                      |                                                |                               |                        |
| I have corrected all said violat<br>Commissioner.:                                                         | tions as ordered by the                              | O Yes O No                                     | 2                             |                        |
| Save and Resume Later                                                                                      | Tip: Save your application<br>'Save and Resume Later | n periodically to avoid losing yo<br>' button. | ur work by clicking on 3      | Continue Application » |

Fig. 6: Enter FDNY Summons Record ID/Select 'Yes' or 'No'

| FDNY SUMMONS FOR CIVIL PENALTIES ONLY<br>ENFORCEMENT AGENCY NAME:<br>NEW YORK CITY FIRE DEPARTMENT |                    |                                            |                                         |            |            |  |  |
|----------------------------------------------------------------------------------------------------|--------------------|--------------------------------------------|-----------------------------------------|------------|------------|--|--|
| DIVISION: AGENCY: 9                                                                                | <u>-P</u><br>Metro | UNIT: Rangehood<br>Tech Center, 1st Flr, I | ADMIN COMPANY:<br>Brooklyn, NY 11201, ( | 718)999-23 | 92         |  |  |
|                                                                                                    |                    | NAME/EN                                    | ITITY NAME                              |            |            |  |  |
| RESPONDE                                                                                           | RESPONDENT Mai Ban |                                            |                                         |            |            |  |  |
| MAILING                                                                                            | NU                 | JMBER & ADDRESS                            | CITY                                    | STATE      | ZIPCODE    |  |  |
| ADDRESS                                                                                            | 111                | METROTECHICTR                              | BROCKLYN                                | MY         | 11201-5420 |  |  |

Fig. 7: FDNY Summons — FDNY Summons Record ID Located

**NOTE:** Be certain to enter the <u>correct</u> FDNY Summons Record ID. If the Record ID you entered is <u>NOT</u> correct, you will receive an error message (shown below in "red").

Check the Record ID you entered and try again. See Figure N1.

If you continue to receive this error message and you are entering the correct Record ID, contact FDNY Customer Service Center by dialing 311, or email <u>FDNY.BusinessSupport@FDNY.nyc.gov</u>.

| 1 Correction<br>Information                                                          | 2 Supporting<br>Documents                                                | 3 Review and<br>Submittal                                   | 4 Review and<br>Submit          | 5 Confirmation         |
|--------------------------------------------------------------------------------------|--------------------------------------------------------------------------|-------------------------------------------------------------|---------------------------------|------------------------|
| Step 1: Correction<br>Note:<br>1. *Indicates a required<br>2. You will be able to en | n Information>FDNY Su<br>I field.<br>dit the details in this application | mmons Details                                               | " page prior to final submissio | n                      |
| FDNY Summons                                                                         | Information                                                              |                                                             |                                 |                        |
| Error: FDNY Summons                                                                  | 014001886Z already has an active C<br>e, contact the FDNY Customer Servi | prrection Request.<br>ce Center by dialing 311, or via ema  | l at FDNY.BusinessSupport@FDNY  | .nyc.gov.              |
| *FDNY Summons Red                                                                    | cord ID:                                                                 | 10.000000                                                   |                                 |                        |
| I have corrected all sa<br>Commissioner.:                                            | id violations as ordered by the                                          | 🔿 Yes 🔿 No                                                  |                                 |                        |
| Save and Resume                                                                      | Later Tip: Save your a<br>'Save and Resur                                | oplication periodically to avoid losin<br>ne Later' button. | g your work by clicking on      | Continue Application » |

Fig. N1: Error Message — Incorrect Record ID

#### Scenario 1: Answering 'No' (ALL Violations Have NOT Been Corrected)

You may have only one (1) Violation or you may have several Violations on the FDNY Summons. When selecting the answer for **I have corrected all said violations as ordered by the Commissioner**, answer "No" if:

• One or more — *but not all* — Violations on the FDNY Summons have been corrected.

If you select "No," additional statements will be displayed. You will need to answer these statements. In this example, we will select "No."

The next statement will then be displayed. When selecting the answer for "I have only

#### corrected the following violations and will attend hearing on the scheduled date:",

- Answer "Yes" if one or more *but not all* Violations on the FDNY Summons have been corrected <u>AND</u> that you <u>WILL attend the hearing</u>.
- Answer "No" if one or more but not all Violations on the FDNY Summons have been corrected <u>AND</u> that you will NOT attend the hearing.

In this example, we will select "Yes" for this statement.

Next, in the **Violations Corrected** text box, enter the VCs (as listed on the FDNY Summons) that you <u>HAVE</u> corrected. Make sure to separate multiple VCs with a comma (e.g.: VC1, VC13, etc.). When you are ready, click **Continue Application**. See Figure 8.

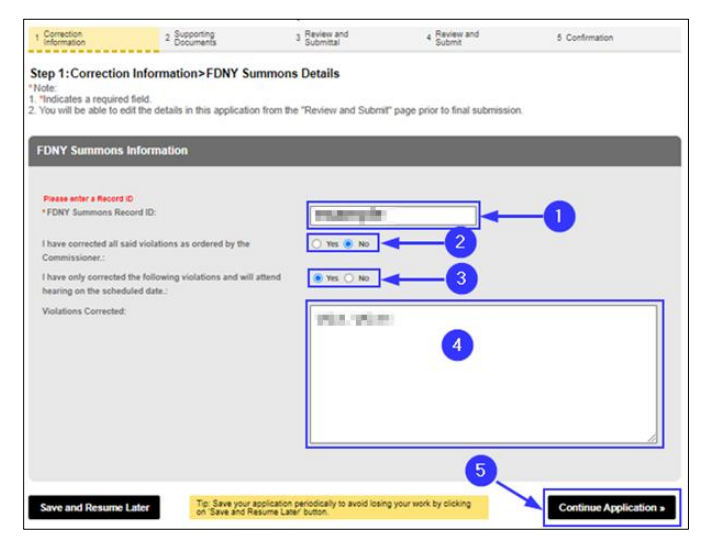

Fig. 8: Complete / Click 'Continue Application'

#### Scenario 2: Answering 'Yes' (ALL Violations HAVE BEEN Corrected)

You may have only one (1) Violation or you may have several Violations on the FDNY Summons. When selecting the answer for "I have corrected all said violations as ordered by the Commissioner:", answer "Yes" if:

• <u>ALL</u> Violations Categories (VCs) on the FDNY Summons <u>HAVE BEEN</u> corrected.

In this example, we will select "Yes." Next, click Continue Application. See Figure 9.

**NOTE:** If you have answered "Yes," you will <u>NOT</u> need to answer any additional statements.

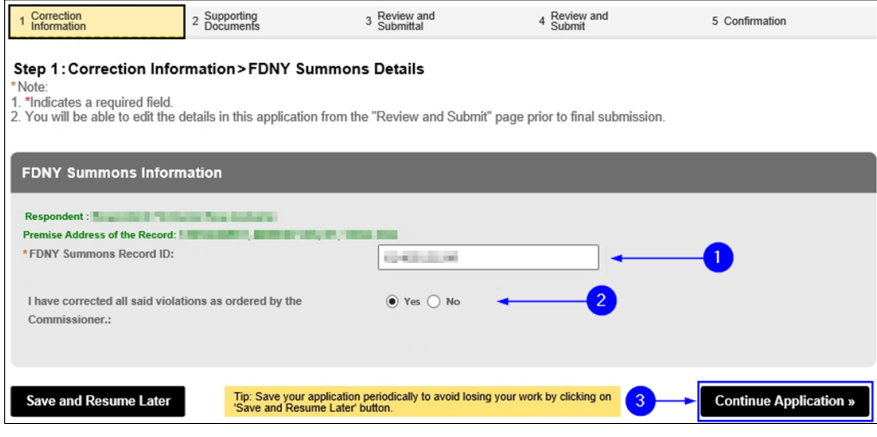

Fig. 9: Complete/Click 'Continue Application'

#### Step 3: Set Violations that Have Been 'Corrected'

In this example, we have entered our details as described in Scenario 1 (i.e., all Violations

have <u>NOT</u> been corrected), and have clicked on **Continue Application**.

The screen refreshes to the "Violations Section." This section shows whether the Violations are

Corrected, and the Violation Category, Violation Category Description and the Remedy.

**NOTE:** All status information shown is based on whether **Scenario 1** or **Scenario 2** applies to your FDNY Summons, and on the responses selected for either scenario, as applicable, as described above.

In this example, we have two (2) Violations on the FDNY Summons, and we have only

corrected one (1) of the Violations — the "VC11" Violation Category.

To adjust the **Corrected** status to "Yes," click on the **Actions** drop-down list, and then click on **Edit/View**. See Figure 10.

| Search Ap                                       | oplications Crea                                               | te an Application                                                                                                    |                                                      |                                                                     |                                      |  |  |
|-------------------------------------------------|----------------------------------------------------------------|----------------------------------------------------------------------------------------------------|------------------------------------------------------|---------------------------------------------------------------------|--------------------------------------|--|--|
| FDNY Summons Certificate of Correction Request  |                                                                |                                                                                                    |                                                      |                                                                     |                                      |  |  |
| 1 Correction                                    | on<br>ion                                                      | 2 Supporting 3 Supporting 3 Support 3 Support | Review and<br>Submittal                              | 4 Review and<br>Submit                                              | 5 Confirmation                       |  |  |
| Step 1:0<br>Note:<br>1. Indicate<br>2. You will | Correction Info<br>es a required field.<br>be able to edit the | rmation > Violations<br>details in this application from the "F                                                                                                    | Review and Submit" page                              | e prior to final submissio                                          | n.                                   |  |  |
| Violatio                                        | ons                                                            |                                                                                                    |                                                      |                                                                     |                                      |  |  |
|                                                 |                                                                |                                                                                                    |                                                      |                                                                     |                                      |  |  |
| Showing                                         | 1-2 of 2                                                       |                                                                                                    |                                                      |                                                                     |                                      |  |  |
|                                                 | Corrected Violatic<br>Catego                                   | Violation Category Description                                                                                                    | Remedy                                               |                                                                     |                                      |  |  |
|                                                 | No VC11                                                        | Failed to provide and/or maintain<br>required portable fire extinguishers.                                                                                                    | Provide the required nu<br>as set forth in the comm  | umber of portable fire extinguist<br>nent, in accordance with FC 90 | hers with a minimum rating Actions - |  |  |
|                                                 | No VC1                                                         | Failed to provide and/or maintain<br>required portable fire extinguishers.                                                                                                    | Have portable fire extin<br>operable condition, in a | guishers serviced and restore<br>accordance with FC 906.2 and       | to fully charged and Actions -       |  |  |
| Edit S                                          | elected                                                        |                                                                                                    |                                                      |                                                                     |                                      |  |  |
| Save an                                         | id Resume Later                                                | Tip: Save your application per<br>'Save and Resume Later' butto                                                                                                    | iodically to avoid losing your on.                   | work by clicking on                                                 | Continue Application »               |  |  |

Fig. 10: Update the 'Corrected' Field(s)

**NOTE:** If the **Violation Category** values do <u>NOT</u> match the ones listed on the FDNY Summons, make sure you have entered the correct FDNY Summons Record ID in **Step 1**.

A new window will open. To indicate that the "VC11" category has been corrected, click "Yes" in the **Corrected** section. Then, click **Submit**. See Figure 11.

| Corrected:                                                                                                    | Violation Category: | Violation Category Description: |
|----------------------------------------------------------------------------------------------------|---------------------|---------------------------------|
| Yes O No                                                                                                    | VC11                | Failed to provide and/or m      |
| Remedy:                                                                                                    |                     |                                 |
| Provide the required<br>number of portable fire<br>extinguishers with a<br>minimum rating as set<br>forth in the comment, in |                     |                                 |
| accordance with FC 906.I.                                                                                                    |                     |                                 |
|                                                                                                    |                     |                                 |

Fig. 11: Select 'Yes' and Click 'Submit'

As shown in the below example and highlighted in "yellow," the **Corrected** column's status is now marked "Yes" for the **Violation Category** "VC11."

Repeat this process to adjust any other **Corrected** column's statuses, as applicable. When you are ready, click **Continue Application**. See Figure 12.

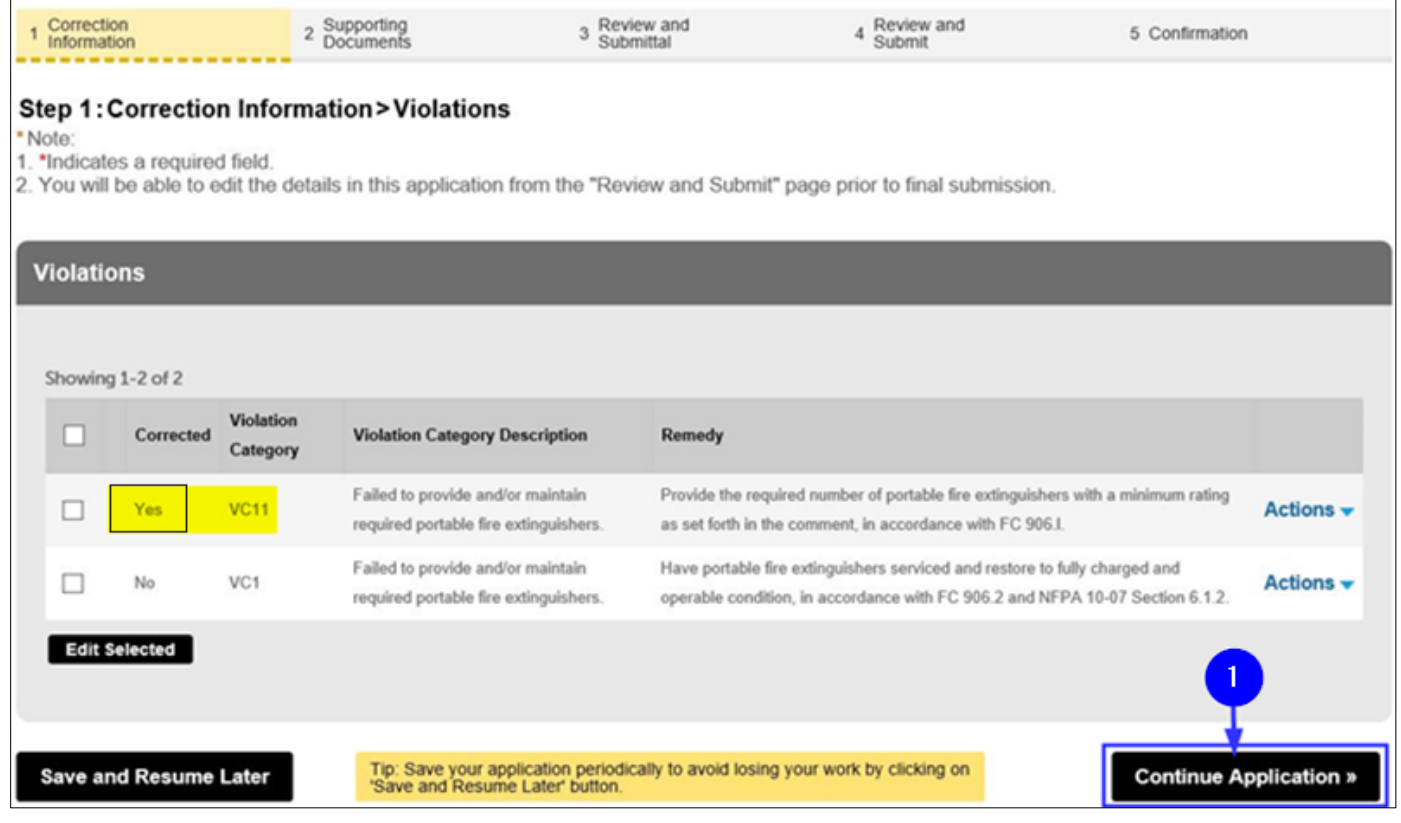

Fig. 12: 'Corrected' Column Status Adjusted/Click 'Continue Application'

#### Step 4: Upload Supporting Documents

On the **Supporting Documents** page, you can upload supporting documents (e.g., a

Certificate of Correction, Bill, Permit, etc.).

The "List of Supporting Documents" section shows the mandatory documents that you must

provide: You <u>MUST</u> upload a **completed** <u>and</u> notarized copy of your <u>Certificate of Correction</u>.

Click the **Add** button to begin uploading and attaching a document. See Figure 13.

- **NOTE #1:** FDNY may periodically audit submitted and/or approved Certificate of Corrections. If your Summons is audited and the same Violation exists, you may receive a Summons for False Certification, you <u>must</u> attend the new Hearing.
- **NOTE #2:** For details on uploading and attaching documents, refer to the **Document Upload** video on the FDNY <u>Technology Management Training</u> page.

| 1 Correction<br>Information                                                                                                    | 2 Supporting<br>Documents                                                                                                    | 3 Review and<br>Submittal                              | 4 Review and<br>Submit               | 5 Confirmation                              |  |  |  |
|----------------------------------------------------------------------------------------------------|----------------------------------------------------------------------------------------------------|--------------------------------------------------------|--------------------------------------|---------------------------------------------|--|--|--|
| Step 2: Supporting Documents > Supporting Documents<br>Note:<br>1. *Indicates a required field.<br>2. You will be able to edit the details in this application from the "Review and Submit" page prior to final submission.                                              |                                                                                                    |                                                        |                                      |                                             |  |  |  |
| List of Supporting Doc                                                                                                    | uments                                                                                                    |                                                        |                                      |                                             |  |  |  |
| Documents:<br>Following are the req<br>• Certificate of Correction                                                                                                    | uired documents:                                                                                                    |                                                        |                                      |                                             |  |  |  |
| Attachment                                                                                                    |                                                                                                    |                                                        |                                      |                                             |  |  |  |
| *Required Section<br>Documents can be added/uploa<br>1. Click the Add button below, th<br>2. Select the file(s) from your oc<br>3. Identify the document type for<br>supporting documents above.<br>4. Finally, click the Upload butto<br>Maximum size permitted is 25 M | ded by following these steps<br>hen click Add again.<br>mputer you want to add, then clici<br>r each file added by selecting an o<br>in to upload the documents to the<br>AB per file. | Continue.<br>pfion from the dropdown n<br>application. | enus labeled "Type". These types w   | ill match the required and optional list of |  |  |  |
| This application type requires yo<br>prior to approval.<br>Certificate of Correction                                                                                                    | u to submit the following types of                                                                                                    | documents. Subject to the                              | collected information, you may be re | quired to submit additional documents       |  |  |  |
| Name Type                                                                                                    | J Size                                                                                                    | Modified Date                                          | Document Status Action               |                                             |  |  |  |
| No records found.                                                                                                    | Add                                                                                                    |                                                        |                                      |                                             |  |  |  |
| Save and Resume Later                                                                                                    | Tip: Save your applica<br>"Save and Resume Lat                                                                                                    | ion periodically to avoid lo<br>er' button.            | sing your work by clicking on        | Continue Application »                      |  |  |  |

Fig. 13: Click the 'Add' Button

The File Upload window opens. Click the Add button. See Figure 14.

| File Upload |     |            | × |
|-------------|-----|------------|---|
|             |     |            |   |
|             |     |            |   |
|             |     |            |   |
|             |     |            |   |
| Continue    | Add | Remove All |   |
|             |     | 1          |   |

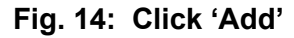

Your File Explorer will open. Browse and locate the file you want to upload and click on it to select it. After clicking on it, as highlighted below in "yellow," the selected file's name will appear in the "File Name" field. Next, click the **Open** button. See Figure 15.

| Choose File to Upload                                                                                                    |                                                                                                    |                                                  | ×                     |
|----------------------------------------------------------------------------------------------------|----------------------------------------------------------------------------------------------------|--------------------------------------------------|-----------------------|
| $\leftarrow$ $\rightarrow$ $\checkmark$ $\uparrow$ $\blacksquare$ > This PC                                                                                                    | > Desktop >                                                                                                    | ר ע ע גע אין אין אין אין אין אין אין אין אין אין | h Desktop             |
| Organize 👻 New folder                                                                                                    | 1                                                                                                    |                                                  | 💷 🔹 💷 🚷               |
|                                                                                                    | ^ Name                                                                                                    | Date modified                                    | Туре                  |
|                                                                                                    | (a) fairs and hard . Laborated in a standard the light.                                                                                                    | 2/1/2021 2:08 PM                                 | Microsoft Word D      |
|                                                                                                    |                                                                                                    |                                                  | and the second second |
| the second second second second second second second second second second second second second second second se                                                                                                    |                                                                                                    |                                                  |                       |
|                                                                                                    | Contraction of the second second                                                                                                    |                                                  | Contraction of the    |
|                                                                                                    | and the second second                                                                                                    |                                                  |                       |
|                                                                                                    |                                                                                                    |                                                  |                       |
| and the second second                                                                                                    |                                                                                                    |                                                  |                       |
|                                                                                                    | Contraction and the second                                                                                                    |                                                  |                       |
|                                                                                                    |                                                                                                    |                                                  |                       |
|                                                                                                    | and the second second second second second second second second second second second second second second second                                                                                                    |                                                  |                       |
|                                                                                                    | and an end of the second                                                                                                    |                                                  |                       |
|                                                                                                    | and the second second se |                                                  |                       |
|                                                                                                    | the second second second                                                                                                    |                                                  |                       |
| and the second second se |                                                                                                    |                                                  |                       |
|                                                                                                    |                                                                                                    |                                                  | >]                    |
| File name:                                                                                                    | Front and Mark - Canadital Const for Families. By Hopf Hay                                                                                                    | All Files (*.                                    | *) ~                  |
|                                                                                                    |                                                                                                    | 2 Open                                           | Cancel                |

Fig. 15: Select the File and Click the 'Open' Button

When the upload status of your selected document reads "100%," (highlighted below in "yellow"), click **Continue**. See Figure 16.

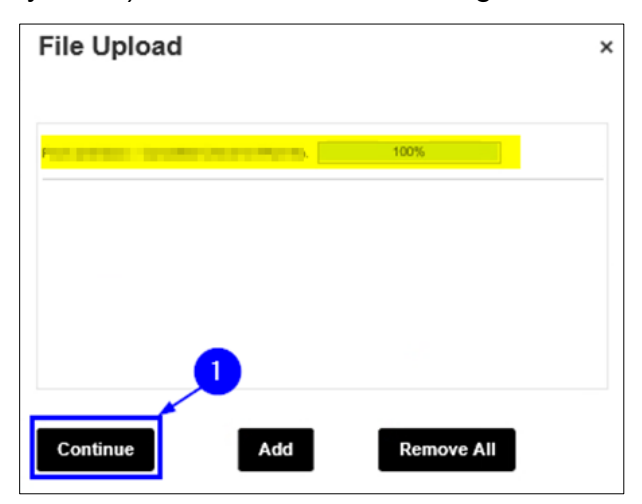

Fig. 16: Click 'Continue'

Now, back on the **Supporting Documents** page, click the **Type** field drop-down list and select "Certificate of Correction" and then enter a description of the document you are uploading and attaching to your CCR Request. In this example, as highlighted below in "blue," we have entered "Certificate of Correction document." Next, click **Upload**. See Figure 17.

|                | . I pe                   | Size                     | Modified Date          | Document Status A | letion |
|----------------|--------------------------|--------------------------|------------------------|-------------------|--------|
| No records fo  | ound.                    |                          |                        |                   |        |
|                |                          |                          |                        |                   |        |
|                |                          |                          |                        |                   |        |
| ile:           |                          |                          |                        |                   | Remove |
|                |                          |                          |                        |                   |        |
| /iolation-Ce   | ertificate-of-Correction | pdf                      |                        |                   |        |
| 100%           | 70                       |                          |                        |                   |        |
| Type:          |                          |                          |                        |                   |        |
| Certificate o  | of Correction            |                          |                        |                   |        |
| escription a   | and /or additional data  | ile als and this dealers |                        |                   |        |
|                | anu/or additionat detai  | its about this documen   | nt and its contents (C | Optional)         |        |
| Certificate o  | f Correction document    | lis about this documen   | nt and its contents (C | Optional)         |        |
| Certificate o  | f Correction document    | lis about this documen   | it and its contents (C | Optional)         |        |
| Certificate o  | f Correction document    | d                        | it and its contents (C | Optional)         | 2      |
| Certificate o  | f Correction document    | is about this documen    | it and its contents (C | Optional)         | 2      |
| Certificate o  | f Correction document    | tis about this documen   | it and its contents (C | Optional)         | 2      |
| Certificate o  | f Correction document    |                          | it and its contents (C | Optional)         | 2      |
| Certificate of | f Correction document    | Account Add              | Remove All             | Optional)         |        |
| Certificate of | Select from My           | Account Add              | Remove All             | Optional)         | -2     |
| Certificate of | Select from My /         | Account Add              | Remove All             | Optional)         | -2     |

Fig. 17: Select 'Type,' Add Description, Click 'Upload'

**NOTE:** After clicking the **Upload** button, you will see a notification near the top of your screen stating that your file has been successfully uploaded. See Figure N2.

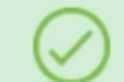

The attachment(s) has/have been successfully uploaded. It may take a few minutes before the changes are reflected.

#### Fig. N2: File Successfully Uploaded

Once the file has been successfully uploaded, it will be listed in the "Attachment" section.

When you are ready, click **Continue Application**. See Figure 18.

| List of Suppor                                   | ting Documen          | ts                      |                               |                            |                                                              |
|--------------------------------------------------|-----------------------|-------------------------|-------------------------------|----------------------------|--------------------------------------------------------------|
| Documents:<br>Following an<br>• Certificate of C | e the required o      | locuments:              |                               |                            |                                                              |
|                                                  |                       |                         |                               |                            |                                                              |
| Attachment                                       |                       |                         |                               |                            |                                                              |
|                                                  |                       |                         |                               |                            |                                                              |
| Required Section                                 | addad/uploadad by     | following those stops   |                               |                            |                                                              |
| 1. Click the Add bu                              | added/apicaded by     | k Add again.            |                               |                            |                                                              |
| 2. Select the file(s)                            | ) from your computer  | you want to add, then   | click Continue.               |                            |                                                              |
| 3. Identify the docu                             | ument type for each t | ile added by selecting  | an option from the dropdo     | wn menus labeled "Type     | e". These types will match the required and optional list of |
| supporting docume                                | ents above.           |                         |                               |                            |                                                              |
| 4. Finally, click the                            | Upload button to up   | load the documents to   | the application.              |                            |                                                              |
| Maximum size per                                 | mitted is 25 MB per t | ile.                    |                               |                            |                                                              |
|                                                  |                       |                         |                               |                            |                                                              |
| This application typ                             | e requires you to su  | bmit the following type | s of documents. Subject to    | the collected informatio   | n, you may be required to submit additional documents        |
| prior to approval.                               |                       |                         |                               |                            |                                                              |
| Certificate of Corr                              | rection               |                         |                               |                            |                                                              |
| Name                                             | Туре                  | Size                    | Modified Date                 | Document Status            | Action                                                       |
| Violation-Certificate                            | - Certificate of      | -                       | -                             | Uploaded                   | Actions -                                                    |
| orconector.por                                   | Correction            |                         |                               |                            |                                                              |
| Select from                                      | My Account            | Add                     |                               |                            |                                                              |
|                                                  |                       | Add                     |                               |                            |                                                              |
|                                                  |                       | Tin: Save your appl     | ication periodically to avoid | l losing your work by clic |                                                              |
| Save and Resur                                   | ne Later              | 'Save and Resume        | Later' button.                | a roomy your work by cit   | Continue Application »                                       |

Fig. 18: Attachment(s) Uploaded Confirmation Message/Click 'Continue Application'

You are taken the **Review and Submittal** page. Complete the "Applicant Certification" section by entering your **First Name** and your **Last Name**. Then, click the **Titles/Roles** drop-down list and make your selection. In this example, we will select "Individual Respondent." When you are ready, click **Continue Application**. See Figure 19.

**NOTE:** If you select "Other," enter a description of your Title/Role in the **Specify Other** text box that will appear after you select "Other."

| FDNY Summons                                                                                                    | Certificate of Correction R      | equest                                                                                     |                        |                        |  |
|----------------------------------------------------------------------------------------------------|----------------------------------|--------------------------------------------------------------------------------------------|------------------------|------------------------|--|
| 1 Correction<br>Information                                                                                                    | 2 Supporting<br>Documents        | 3 Review and<br>Submittal                                                                  | 4 Review and<br>Submit | 5 Confirmation         |  |
| Step 3: Review and Submittal>Applicant Certification         *Note:         1. *Indicates a required field.         2. You will be able to edit the details in this application from the "Review and Submit" page prior to final submission. |                                  |                                                                                            |                        |                        |  |
| Applicant Certific                                                                                                    | cation                           |                                                                                            |                        |                        |  |
|                                                                                                    |                                  |                                                                                            |                        |                        |  |
| ** First Name:                                                                                                    |                                  | 199                                                                                        |                        |                        |  |
| ** Last Name:                                                                                                    |                                  |                                                                                            |                        |                        |  |
| * Title/Roles :                                                                                                    |                                  | Select<br>Corporate Respondent<br>Individual Respondent<br>Other<br>Partnership Respondent |                        | 2                      |  |
| Save and Resume                                                                                                    | Later Tip: Save your application | n periodically to avoid losing your v<br>r' button.                                        | vork by clicking on 3  | Continue Application » |  |

Fig. 19: Complete the 'Applicant Certification' Section

You will be taken to the **Review and Submit** page. Here, you can review/edit all the information you have entered in your Application.

When you are ready, "check" the checkbox to digitally affirm/sign your Application and then click **Submit Application**. See Figure 20.

|                                                                                                    | Documents                                                                                                    | <sup>a</sup> Submittai                                                                                                    | 4 Review<br>Submit                                                                                                    | r and<br>I                                                                                                    | 5 Confirmation                                                                                                    |
|----------------------------------------------------------------------------------------------------|----------------------------------------------------------------------------------------------------|----------------------------------------------------------------------------------------------------|----------------------------------------------------------------------------------------------------|----------------------------------------------------------------------------------------------------|----------------------------------------------------------------------------------------------------|
| Step 4: Review a                                                                                                    | nd Submit                                                                                                    |                                                                                                    |                                                                                                    |                                                                                                    |                                                                                                    |
|                                                                                                    |                                                                                                    |                                                                                                    |                                                                                                    |                                                                                                    |                                                                                                    |
| Record Type                                                                                                    |                                                                                                    |                                                                                                    |                                                                                                    |                                                                                                    |                                                                                                    |
|                                                                                                    | FDN                                                                                                    | Summons Certific                                                                                                    | ate of Correction                                                                                                    | Request                                                                                                    |                                                                                                    |
|                                                                                                    |                                                                                                    |                                                                                                    |                                                                                                    |                                                                                                    |                                                                                                    |
| FDNY Summon                                                                                                    | s Information                                                                                                    |                                                                                                    |                                                                                                    | _                                                                                                    |                                                                                                    |
| I have corrected all said                                                                                                    | (clations as ordered by the (                                                                                                    | Dommissioner.: Yes                                                                                                    |                                                                                                    |                                                                                                    |                                                                                                    |
| Violations                                                                                                    |                                                                                                    |                                                                                                    |                                                                                                    | _                                                                                                    |                                                                                                    |
| Corrected                                                                                                    | Violatio                                                                                                    | m Category                                                                                                    | Violation Category Descript                                                                                                    | ion Hemedy                                                                                                    |                                                                                                    |
| Yes                                                                                                    |                                                                                                    |                                                                                                    |                                                                                                    | Installing<br>manaalin<br>commerci<br>accordian<br>reteat/mic                                                                                                    | air automatic shut o'f dovice, with a<br>east, for faelfafectrical supply of the<br>all cooking appliances in<br>ce with FC 904.11. Arrange for a<br>ro-awitch test upon completion.                                                                                                    |
| List of Supporti                                                                                                    | ng Documents                                                                                                    |                                                                                                    |                                                                                                    | _                                                                                                    |                                                                                                    |
| Documents:                                                                                                    |                                                                                                    |                                                                                                    |                                                                                                    |                                                                                                    |                                                                                                    |
| Attachment                                                                                                    |                                                                                                    |                                                                                                    |                                                                                                    |                                                                                                    | Edit                                                                                                    |
| "Required Section<br>Documents can be adder                                                                                                    | Suppoded by following thes                                                                                                    | e steos                                                                                                    |                                                                                                    |                                                                                                    |                                                                                                    |
| 1. Click the Add button b                                                                                                    | elow, then click Add again.                                                                                                    |                                                                                                    |                                                                                                    |                                                                                                    |                                                                                                    |
| <ol> <li>Identify the document</li> </ol>                                                                                                    | type for each file added by s                                                                                                    | electing an option from the dropdo                                                                                                    | wn menus labeled "Type". Th                                                                                                    | ese types will match the re                                                                                                    | quired and optional list of                                                                                                    |
| <ol> <li>Supporting documents at<br/>4. Finally, click the Uplos</li> </ol>                                                                                                    | xove.<br>ad button to upload the docu                                                                                                    | ments to the application.                                                                                                    |                                                                                                    |                                                                                                    |                                                                                                    |
|                                                                                                    |                                                                                                    |                                                                                                    |                                                                                                    |                                                                                                    |                                                                                                    |
| Maximum size permitted                                                                                                    | l is 25 MB per file.                                                                                                    |                                                                                                    |                                                                                                    |                                                                                                    |                                                                                                    |
| Maximum size permitted                                                                                                    | lis 25 MB per file.                                                                                                    |                                                                                                    |                                                                                                    |                                                                                                    |                                                                                                    |
| Maximum size permitted<br>This application type reg                                                                                                    | lis 25 MB per file.<br>uires you to submit the follow                                                                                                    | ing types of documents. Subject to                                                                                                    | the collected information, you                                                                                                    | i may be required to subm                                                                                                    | il additional documents prior to                                                                                                    |
| Maximum size permitted<br>This application type req<br>approval.<br>Certificate of Correction                                                                                                    | l is 25 MB per file.<br>uires you to submit the follow                                                                                                    | ing types of documents. Subject to                                                                                                    | ) the collected information, you                                                                                                    | I may be required to subm                                                                                                    | il additional documents prior to                                                                                                    |
| Maximum size permitted<br>This application type req<br>approval.<br>Certificate of Correction<br>Neme                                                                                                    | Is 25 MB per tile.<br>uires you to submit the follow<br>n                                                                                                    | ing types of documents. Subject to<br>Medahwd Date                                                                                                    | the collected information, you<br>Decument Shehaw                                                                                                    | may be required to subm                                                                                                    | il additional documents prior to                                                                                                    |
| Maximum size permitted<br>This application type req<br>approval.<br>Certificate of Correction<br>Nerme                                                                                                    | Is 25 MB per file.<br>area you to submit the follow<br>n<br>Nyow Some<br>Constants of<br>Constants                                                                                                    | ing types of documents. Subject to<br>Modulited Date                                                                                                    | Decement States<br>Decement States                                                                                                    | a may be required to subm<br>Actem<br>Actions –                                                                                                    | il additional documents prior to                                                                                                    |
| Maximum size permitted<br>This application type req<br>approval.<br>Certificate of Correction<br>Neme                                                                                                    | Is 25 MB per file.<br>uites you to submit the follow<br>n<br>Type Sam<br>Certificate of<br>Correction                                                                                                    | ring types of documents. Subject to<br>Modified Date                                                                                                    | Deconnect Status<br>Upconnect Status<br>Uploaded                                                                                                    | may be required to subm<br>Action<br>Actions +                                                                                                    | il additional documents prior to                                                                                                    |
| Maximum size permitted<br>This application type reg<br>approval.<br>Certificate of Correction<br>Neme                                                                                                    | Is 25 MB per file.<br>area you to submit the follow<br>a<br>Ispan Saw<br>Centricate of<br>Connection                                                                                                    | ing types of documents. Subject to<br>Medihed Date                                                                                                    | the collected information, you<br>Decument Status<br>Uptoated                                                                                                    | may be required to subm<br>Acton<br>Actions +                                                                                                    | il additional documents prior to                                                                                                    |
| Maximum size permitted<br>This application type req<br>approval.<br>Certificate of Correction<br>Neme<br>Applicant Certif                                                                                                    | Is 25 MB per file.<br>uires you to submit the follow<br>R<br>Type Some<br>Control of<br>Control of                                                                     | ing types of documents. Subject to<br>Neethed Date                                                                                                    | Decement Status<br>Upcommit Status                                                                                                    | i may be required to subm<br>Action<br>Actions ~                                                                                                    | il additional documents prior to                                                                                                    |
| Maximum size permitted This application type req approval. Certification of Correction Neme Applicant Certifi * First Name:                                                                                                    | Is 25 MB per file.<br>ures you to submit the follow<br>n<br>Type See<br>Certificate of<br>Correction                                                                                                    | ing types of documents. Subject to<br>Moduled Date                                                                                                    | the collected internation, you<br>Document States<br>Upleaded                                                                                                    | a may be required to subm<br>Action<br>Actions -                                                                                                    | if additional documents prior to                                                                                                    |
| Maximum size permitted This application type req approval. Certification of Correction Memm Applicant Certif First Name: Last Name:                                                                                                    | Is 25 MB per file.<br>dres you to submit the follow<br>n<br>Type Some<br>Correction<br>ication                                                                                                    | ing types of documents. Subject to                                                                                                    | The collected information, you Upocument Statuse                                                                                                    | i may be required to subm<br>Action<br>Actions +                                                                                                    | if additional documents prior to                                                                                                    |
| Maximum size permitted This application type reg approval. Certifloafe of Correotico Nerme Applicant Certif * First Name: * Last Name: * Title/Roles:                                                                                                    | Is 25 MB per file.<br>afters you to submit the follow<br>n<br>type See<br>Certificate of<br>Connection<br>ication                                                                                                    | ring types of documents. Subject to                                                                                                    | Decoment Statue                                                                                                    | Actor<br>Actor<br>Actor                                                                                                    | il additional documents prior to                                                                                                    |
| Maximum size permitted This application type reg approval. Certificate of Correction Neme Applicant Certif * First Name: * Last Name: * Title/Roles: I understand that is us un exchange for special or                                                                                                    | Is 25 MB per file.<br>afters you to submit the follow<br>n<br>Type See<br>Centificate of<br>Connection<br>ication<br>1<br>1<br>1<br>1<br>1<br>1<br>1<br>1<br>1<br>1<br>1<br>1<br>1                                                                                                    | ing types of documents. Subject to<br>Meditived Date                                                                                                    | Pre collected information, you<br>Decument Statue<br>Uptoated                                                                                                    | Action<br>Action<br>Actions -                                                                                                    | il additional documents prior to                                                                                                    |
| Maximum size permitted This application type reg approval. Certificate of Correction Neme Applicant Certif * First Name: * List Name: * Title/Roles: I andersted that is us of or imprisonment, or or or                                                                                                    | Is 25 MB per file.<br>afters you to submit the follow<br>a<br>Type Sea<br>Certificate of<br>Correction<br>Correction                                                                                                    | ing types of documents. Subject to<br>Meditived Date                                                                                                    | Pine collected information, you<br>Decument Status<br>Upleaded                                                                                                    | Action<br>Actions ~                                                                                                    | il additional documents prior to<br>Edd                                                                                                    |
| Maximum size permitted This application type reg approval. Certificate of Correction Neme Applicant Certif First Name: Last Name: La | Is 25 MB per file.<br>afters you to submit the follow<br>a<br>Type Second<br>Control of<br>Constitute<br>I understand that Files found<br>I understand that Files found<br>I, form, signed statement, applied                                                                                                    | ing types of documents. Subject to<br>Moduled Date                                                                                                    | Pine collected information, you<br>Decument Status<br>Upleaded                                                                                                    | Actors Actors Actors Actors Actions ~                                                                                                    | Il additional documents prior to<br>Edit<br>dy porforming the job or in<br>or and is purstwisk by a free<br>ligently laketed or allowed to<br>C. Adventionative Code,<br>hermity contributi an                                                                                                    |
| Maximum size permitted This application type reg approval. Certificate of Correction Neme Applicant Certifi First Name: Last Name: Last Name: L | Is 25 MB per file.<br>area you to submit the follow<br>a<br>Type Saw<br>Centerate of<br>Conscion<br>I and to give to a city employed<br>saturation<br>I and to give to a city employed<br>saturation. Violation is particular<br>I endowland that if are toom<br>, from, speed teaternest, appl                                                                                                    | ing types of documents. Subject to<br>Mostified Date                                                                                                    | Decement Status<br>Decement Status<br>Diploaded                                                                                                    | Actors Actors Actors Actors Actions ~                                                                                                    | If additional documents prior to<br>Edit  ty poforming the jab or in<br>or and is purshable by a fine<br>figarity lasking or altowed to<br>C. Administrative Code,<br>instructionent, prepared or<br>to the outer or exercise                                                                                                    |
| Maximum size permitted This application type reg approval. Certificate of Correction Neme Applicant Certif First Name: * Last Name: * Title/Roles: Indensised that is is ut acharge for spatial co or expressions.co perh te takind any periodes to take the periodes automated the programmer.                                                                                                    | Is 25 MB per file.<br>area you to submit the follow<br>a<br>lype Sector Sector                                                                                                    | ing types of documents. Subject to<br>Needbled Date                                                                                                    | be collected information, you     becoment Status     byteaded     byteaded     byteaded     benefit, monotary or otherwise,     ardensate that labeleation of an     gigerby make a faile asterner     matcher applications or documents     hat, is on qualified employee, or     become the status and to be to     benefit and to be to | Action<br>Action<br>Actions ~<br>Actions ~<br>Actions ~<br>Actions a gistally for propo<br>y intermert is a mindension<br>or to have knowingly or mag<br>dues the provisions of the NYM<br>with the Pine Department. II<br>surface and agent under my                 | If additional documents prior to<br>the second second    |
| Maximum size permitted This application type req approval. Contributes of Correction Reme Applicant Certif Applicant Certif First Name: Lati Name: Lati Name: Lati Name: Lati Name: Lationage for special or other sections for special or other sections for special or other secti | Is 25 MB per file.<br>afters you to submit the follow<br>n<br>Type See<br>Certificate of<br>Conscion<br>Conscion<br>Cons | ing types of documents. Subject to<br>Modified Date<br>Modified Date<br>of a dity employee to accept, any<br>bit by impactment or fine of both. It<br>alar heaving to both our distribution<br>bits build be having to both our distribution<br>bits to the accept. In the con-<br>part of a dity employee to accept, any<br>bit by impactment or when the con-<br>nation, report or contribution of the con-<br>parts, they be an effective to the con-<br>agence, they are and the period based<br>into a distribution and electronic signature. | Per collected information, you<br>Decument Status<br>Upfoeted                                                                                                    | Action<br>Action<br>Actions ~<br>Actions ~<br>ether as a gastaty for propa<br>platament is a madurate<br>platament is a madurate<br>or to have showed yet and with<br>with the Fire Department. It<br>authorized against water by is<br>of on yet knowledge and below | If additional documents prior to<br>the additional documents prior to<br>the prior of the prior of the prior<br>of the prior of the prior of |

Fig. 20: Review/Edit/Sign/Submit Your Application

#### Step 5: Confirmation

After your Request has been submitted, you will be taken to the **Receipt/Record Issuance** page.

Highlighted in "yellow" in the below example, your CCR Request Record ID is displayed (<u>note</u> <u>that the middle portion of the Record ID reads "CCR"</u>). If you want to view its details, click the **Record ID**. See Figure 21.

| 1 Select item to pay 2 Payment information 3 Receipt/Record issuance |
|----------------------------------------------------------------------|
| Step 3:Receipt/Record issuance                                       |
| Your application(s) has been successfully submitted.                 |
|                                                                      |
|                                                                      |

Fig. 21: Click on the 'Record ID'

Your screen will refresh and your **Record ID** (highlighted below in "yellow") is displayed. Additionally, the **Record Status** (highlighted below in "green") now reads "Correction Request Submitted."

To see additional details, click on the **More Details** drop-down list and click on the desired option. See Figure 22.

| Record CCR CCR                                                                         | Add to cart<br>Add to collection |
|----------------------------------------------------------------------------------------|----------------------------------|
| FDNY Summons Certificate of Correction Request                                         |                                  |
| Record Status: Correction Request Submitted                                            |                                  |
| Record Info 👻 Payments 💌                                                               |                                  |
| To Upload Documents : Please click on "Record Info" and select "Supporting Documents". |                                  |
| Work Location                                                                          |                                  |
|                                                                                        |                                  |
| Record Details                                                                         |                                  |
| More Details     Application Information     Application Information Table             |                                  |

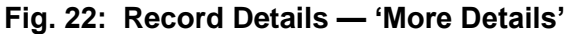

#### **Step 6: Review the Status of Your CCR Request**

After you have submitted your CCR Request, you will receive an automated email with the Subject Line: *Certificate of Correction Request Submitted Successfully*. It will contain the CCR Record ID, as highlighted in "yellow" in the below example.

The email will confirm that your CCR Request has been successfully submitted and will include a link that you can use to check the status of your CCR Request (highlighted below in "blue"). See the sample email in Figure 23.

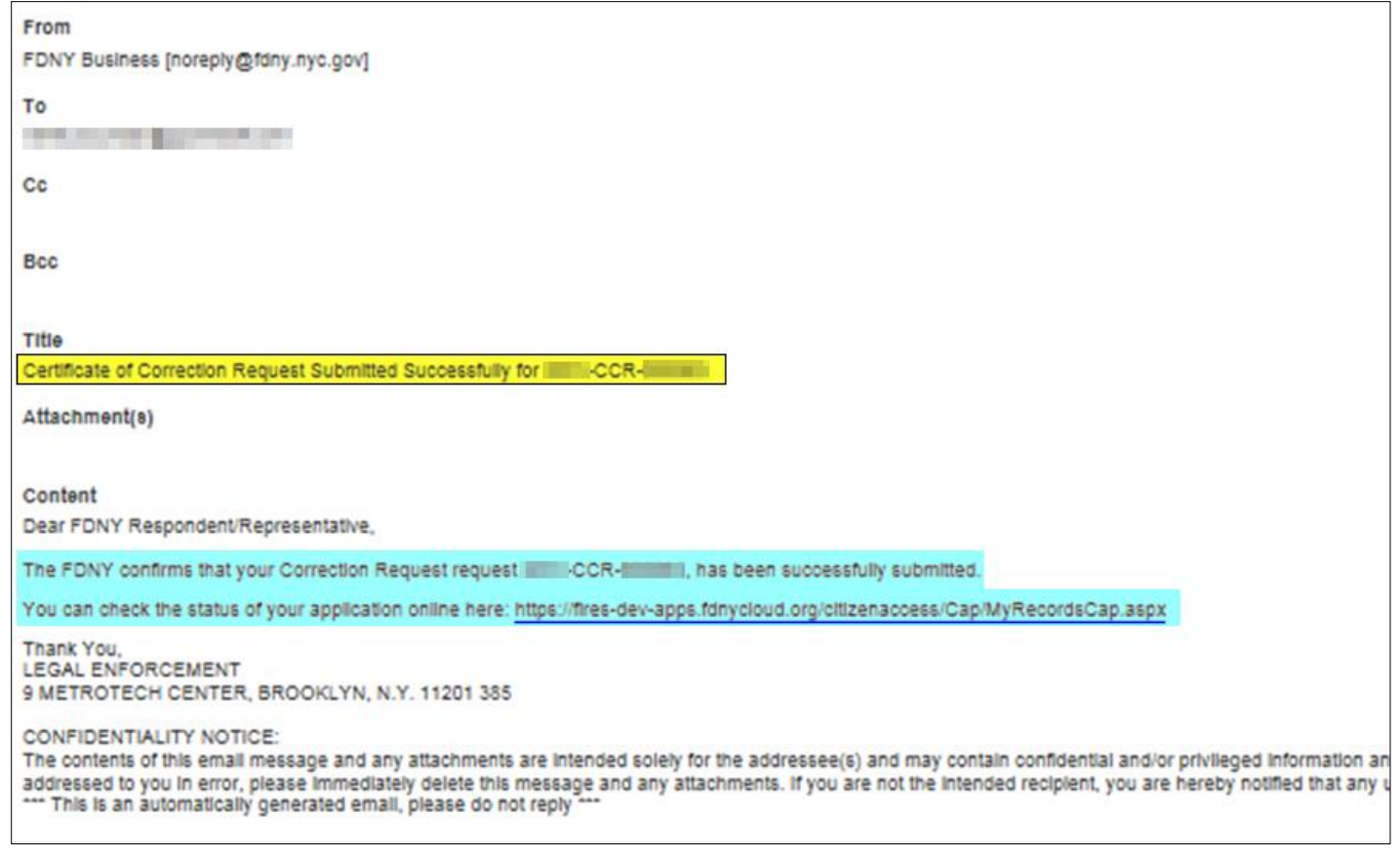

Fig. 23: CCR Successfully Submitted

To view the status of your CCR Request while logged in to FDNY Business, click the **My Records** button from your **FDNY Business Home Page**. See Figure 24.

| Home                                                                         |
|------------------------------------------------------------------------------|
| My Drafts My Records                                                         |
| Cart (0)                                                                     |
| Your cart is empty.                                                          |
| Welcome                                                                      |
| Go to My Drafts to see applications that you are currently working on.       |
| Go to My Records to check the status of application that you have submitted. |
| What would you like to do today?                                             |
| Search Applications/Requests                                                 |
| Initiate Application/Request                                                 |

Fig. 24: Click 'My Records'

Your **My Records** page will open and will display your current records. In this example, the CCR **Record Number** is displayed at the top (highlighted in "yellow" in the below example) and the **Status** is "Correction Request Submitted." See Figure 25.

| Hom                     | e                                |                                                              |                                                                       |                              |                      |                                  |
|-------------------------|----------------------------------|--------------------------------------------------------------|-----------------------------------------------------------------------|------------------------------|----------------------|----------------------------------|
| My D                    | )rafts M                         | y Records                                                    |                                                                       |                              |                      |                                  |
| Add<br>list to<br>Edit: | to My Fol<br>add thos<br>In some | ders: Check the<br>e records to a new<br>cases, typically be | box next to one or so<br>w or existing folder.<br>efore payment is ma | everal records, then cli     | ck Add to My Folde   | ers along the top of the records |
| appe                    | ars in the                       | Action column, cl                                            | icking this link will of                                              | pen the submittal detail     | s and allow you to e | dit the information.             |
| ~ S                     | ervices                          |                                                              |                                                                       |                              |                      |                                  |
| Showir                  | ng 1-10 of 27                    | Download results   Ado                                       | d to My Folders∣Add to car                                            | t                            |                      |                                  |
|                         | Date                             | Record Number                                                | Record Type                                                           | Status                       | Address              | Action                           |
|                         | 07/22/2021                       | CCR-                                                         | FDNY Summons<br>Certificate of Correction<br>Request                  | Correction Request Submitted | 100,010              |                                  |
|                         |                                  |                                                              | NET TAKAN<br>LINEAR DI LINEAR<br>MILITE                               |                              |                      | No. of Concession, Name          |
|                         |                                  |                                                              | NUCLEUR                                                               |                              |                      | No. of Concession, Name          |

Fig. 25: CCR 'Record Number' and 'Status'

#### Additional Information Requested

FDNY will review your CCR. If additional information is needed, you will receive and email to request that you provide the information needed. with a link you can use to Edit / Upload the additional documents. See Figure 26. The status of your CCR Request will be updated to "Additional Information Requested."

You will need to log in to FDNY Business and upload any necessary supporting documents to your CCR Record, as applicable, to continue your Application (see <u>Step 4</u> for upload instructions).

NOTE: Supporting Documents must be uploaded to the CCR Record, not to your NYC ID

account.

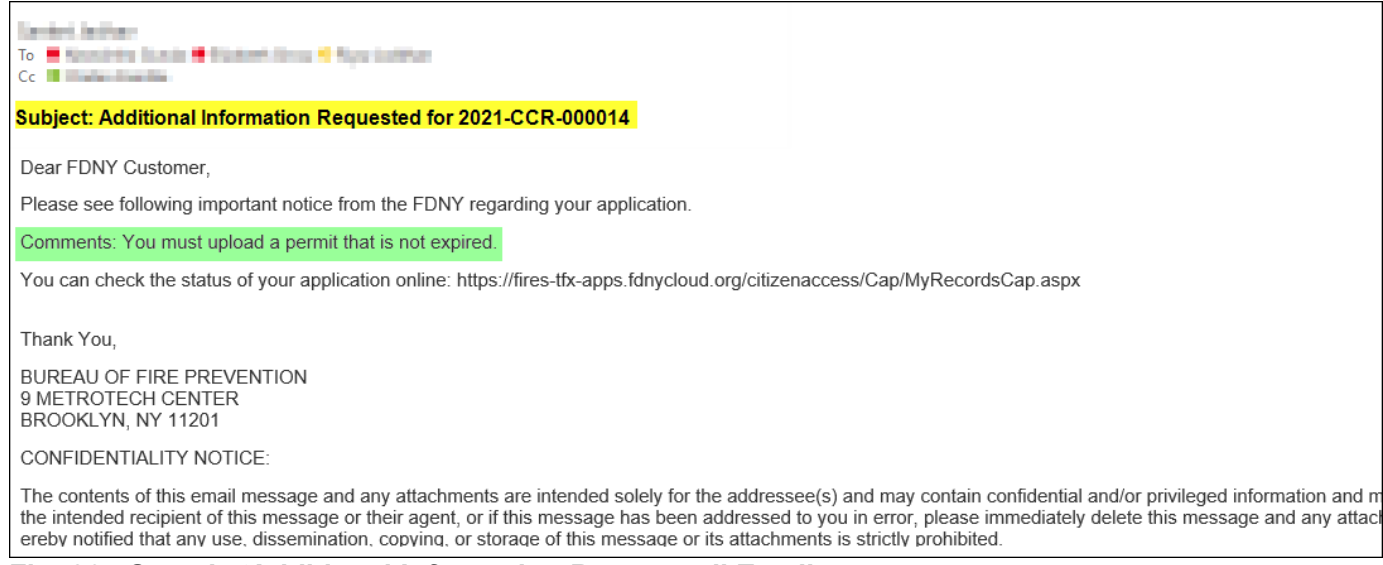

Fig. 26: Sample 'Additional Information Requested' Email

After FDNY reviews your request and it is found to be complete, you will receive one of the following determinations, as applicable: **Cure Letter, Correction Letter, Letter of Disapproval**;

#### Additional Information Requested or False Certification.

• **Cure Letter** - Issued to Respondents who are first time offenders when the CCR Request is approved. Certificate of Correction Request must be submitted before the compliance date.

Figure 27 shows a sample of the automated email that is sent when your CCR Request is approved. It will contain the FDNY Summons Record Number (highlighted below in "green"), and will include the Cure Letter as an attachment (bordered below in "blue").

| m                                                                                                    |
|----------------------------------------------------------------------------------------------------|
| NY Business [noreply@fdny.nya.gov]                                                                                                  |
|                                                                                                    |
| delegations. New                                                                                                    |
|                                                                                                    |
|                                                                                                    |
| и<br>                                                                                                    |
| e                                                                                                    |
| re Request for FDNY Summons NO. has been reviewed                                                                                   |
| achment(s)                                                                                                    |
| eletterpdf(86.63 KB)                                                                                                    |
| ntent                                                                                                    |
| ar Respondent/Representative,                                                                                                    |
| FDNY has reviewed your correction request for FDNY Summons No. 11 million Please find attached to this email FDNY's determination r |
| ank You,                                                                                                    |
| REAU OF LEGAL AFFAIRS                                                                                                    |
| MINISTRATIVE ENFORCEMENT UNIT                                                                                                    |

Fig. 27: 'Cure Letter' Issued — Sample Email

Figure 28 shows a sample Cure Letter. The associated FDNY Summons Number (highlighted below in "yellow") will be indicated on your Cure Letter.

| The<br>City of<br>New York       | FIRE DEPARTMENT<br>9 METROTECH CENTER BROOKLYN, NY 11201-3857<br>BUREAU OF LEGAL AFFAIRS<br>ADMINISTRATIVE ENFORCEMENT UNIT                                                                                                    |
|----------------------------------|----------------------------------------------------------------------------------------------------|
|                                  | CURE LETTER                                                                                                    |
|                                  | Date: 24/07/2021                                                                                                    |
| You are hereby no<br>Summons No. | bified that your Certificate of Correction for FDNY<br>issued on 07/24/2021 against the premises situated<br>BROOKLYN, NY, 1 has been approved on<br>Department. No fines or penalties will be imposed and you are<br>earing at the scheduled hearing at the OATH hearing center. |
|                                  | BY ORDER OF BUREAU OF LEGAL AFFAIRS                                                                                                    |
| VOID IF ALTERED<br>OR DUPLICATED |                                                                                                    |

• **Correction Letter** - Issued to certain Applicants, and to all City Agencies, when the CCR Request is approved.

Figure 29 shows a sample of the automated email that is sent when your CCR Request is approved. It will contain the FDNY Summons Record Number (highlighted below in "green"), and will include the Correction Letter as an attachment (bordered below in "blue").

| From                                                                                                    |
|----------------------------------------------------------------------------------------------------|
| FDNY Business [noreply@tdny.nyc.gov]                                                                                           |
| To                                                                                                    |
|                                                                                                    |
| Ce .                                                                                                    |
|                                                                                                    |
| Boo                                                                                                    |
|                                                                                                    |
| Title                                                                                                    |
| Correction request has been reviewed by legal unit                                                                             |
| Attachment(e)                                                                                                    |
| correctionietter1_s.html(6.21 KB)                                                                                              |
| Content                                                                                                    |
| Dear Respondent/Representative,                                                                                                |
| FDNY has reviewed your correction request for FDNY Summons No. 11 and and Place of Occurrence: 9 METROTECH CENTER, BROOKLYN, N |
|                                                                                                    |
| Thank You,                                                                                                    |
| BUREAU OF LEGAL AFFAIRS                                                                                                    |
| ADMINISTRATIVE ENFORCEMENT UNIT                                                                                                |
|                                                                                                    |

Fig. 29: 'Correction Letter' Issued — Sample Email

Figure 30 shows a sample Correction Letter. Your VC(s) and your FDNY Summons number (highlighted below in "yellow") will be indicated on your Correction Letter.

|                                                                                                    | FIRE DEPARTMENT<br>9 METROTECH CENTER, BROOKLYN, N.Y. 11201-3857<br>BUREAU OF LEGAL AFFAIRS<br>ADMINISTRATIVE ENFORCEMENT UNIT                                                                                                    |
|----------------------------------------------------------------------------------------------------|----------------------------------------------------------------------------------------------------|
|                                                                                                    | CORRECTION LETTER                                                                                                    |
|                                                                                                    | Date: 08/02/21                                                                                                    |
| You are hereby notifie<br>Number <u>Metrotech Center, Bro</u><br>been corrected accorr<br>the underlying condit<br>may still exist at the C<br><u>NY 11201</u> | that Violation Categories (VCs) <u>VC19</u> of FDNY Summons<br>issued on <u>07/30/2021</u> regarding the premises situated at <u>9</u><br><u>klyn, Ny, 112015431</u> in the Borough of <u>BROOKLYN</u> have<br>ng to the records of this Department. Please be advised that while<br>n(s) may have been corrected, an unresolved FDNYSummons<br>TH Hearing Center located at <u>9 bond Street, 7th Floor, Brooklyn</u> , |
| VOID IF ALTERED                                                                                                    | BY ORDER OF BUREAU OF LEGAL AFFAIRS BY:                                                                                                    |

Fig. 30: Sample 'Correction Letter'

• Letter of Disapproval - Issued when the CCR Request is <u>NOT</u> approved due to outstanding VCs on the FDNY Summons and that have not yet been corrected.

Figure 31 shows a sample of the automated email that is sent when your CCR Request is <u>NOT</u> approved and a Letter of Disapproval is issued. It will contain the FDNY Summons Record Number (highlighted below in "green"), and will include the Letter of Disapproval as an attachment (bordered below in "blue").

| From                                                                                                    |
|----------------------------------------------------------------------------------------------------|
| FDNY Business [noreply@fdny.nyc.gov]                                                                                                   |
| To                                                                                                    |
| provide an important provide state                                                                                                    |
|                                                                                                    |
|                                                                                                    |
|                                                                                                    |
| Bcc                                                                                                    |
|                                                                                                    |
| Title                                                                                                    |
| Correction request for has been Disapproved by legal unit                                                                              |
| Attachment(s)                                                                                                    |
| letterofdisapprovalpdf(33.81 KB)                                                                                                    |
| Contant                                                                                                    |
|                                                                                                    |
| Dear Respondent/Representative,                                                                                                    |
| FDNY has reviewed your correction request for FDNY Summons No. Place and the second state of this email FDNY's determination regarding |
|                                                                                                    |
| Thank You,                                                                                                    |
| BUREAU OF LEGAL AFFAIRS                                                                                                    |
| ADMINISTRATIVE ENFORCEMENT UNIT                                                                                                    |
|                                                                                                    |

Fig. 31: 'Letter of Disapproval' Issued — Sample Email

Figure 32 shows a sample Letter of Disapproval. The associated FDNY Summons will be shown on your Letter of Disapproval.

Instructions that you need to follow (bordered below in "blue") will also be indicated on your Letter of Disapproval.

| ULUY / WETATIS                                                                                                    | 9 WEIROIECH CE                                                                                                    | NIER BROOK                                                                                                    | LYN, N.Y.11201-3857                                                                                                    |
|----------------------------------------------------------------------------------------------------|----------------------------------------------------------------------------------------------------|----------------------------------------------------------------------------------------------------|----------------------------------------------------------------------------------------------------|
| NewYork                                                                                                    | BUREAU OF LEGA                                                                                                    | LAFFAIRS                                                                                                    | Tel:(718)999-2392                                                                                                    |
| I VEW JUIL                                                                                                    | Administrative Enforce                                                                                                    | cement Unit                                                                                                    |                                                                                                    |
| CERTI                                                                                                    | FICATE OF CORRECTION                                                                                                    | ON DISAPPR                                                                                                    | OVAL LETTER                                                                                                    |
| Violation No: 0                                                                                                    | M                                                                                                    |                                                                                                    | Date: 08/20/2021                                                                                                    |
| City of New York                                                                                                    | vs.: Algebrit Algebra                                                                                                    | 10                                                                                                    | 50                                                                                                    |
| Place of Occurren                                                                                                    | ice:                                                                                                    | , BROOKLAN                                                                                                    | NE, MOLARIO                                                                                                    |
| Borough: BROO                                                                                                    | KLYN                                                                                                    |                                                                                                    |                                                                                                    |
| Notice to Respond                                                                                                    | lent:                                                                                                    |                                                                                                    |                                                                                                    |
| The following VC                                                                                                    | (s) have been corrected                                                                                                    | 3                                                                                                    | a a                                                                                                    |
| S NO                                                                                                    |                                                                                                    | VC(S)                                                                                                    | P                                                                                                    |
| <ul> <li>Providence Company</li> </ul>                                                                                                    |                                                                                                    |                                                                                                    |                                                                                                    |
| Your Certificate o<br>Unit and disappro                                                                                                    | of Correction was rec <mark>e</mark> ived<br>ved for the following reaso                                                                                                    | by the Fire De<br>n(s)                                                                                                    | partment's Enfo <mark>rcement</mark>                                                                                                    |
| Your Certificate of<br>Unit and disappro<br>Are you sure you w                                                                                                    | of Correction was received<br>ved for the following reaso<br>rant to issue this result?                                                                                                    | by the Fire De<br>n(s)<br>Yes                                                                                                    | partment's Enforcement                                                                                                    |
| Your Certificate of<br>Unit and disappro<br>Are you sure you w<br>Item 2- You failed t                                                                                                    | of Correction was received<br>ved for the following reason<br>rant to issue this result?<br>to have a notary sign the                                                                                                    | by the Fire De<br>n(s)<br>Yes                                                                                                    | partment's Enforcement                                                                                                    |
| Your Certificate of<br>Unit and disappro<br>Are you sure you w<br>Item 2- You failed t<br>Certificate of Corre                                                                                                    | of Correction was received<br>ved for the following reason<br>ant to issue this result?<br>to have a notary sign the<br>ection                                                                                                    | by the Fire De<br>n(s)<br>Yes                                                                                                    | partment's Enforcement                                                                                                    |
| Your Certificate of<br>Unit and disappro<br>Are you sure you w<br>Item 2- You failed t<br>Certificate of Corre                                                                                                    | of Correction was received<br>ved for the following reason<br>rant to issue this result?<br>to have a notary sign the<br>retion<br>INSTRUCT                                                                                                    | by the Fire Den(s)<br>Yes                                                                                                    | partment's Enforcement                                                                                                    |
| Your Certificate of<br>Unit and disappro<br>Are you sure you w<br>Item 2- You failed t<br>Certificate of Corre                                                                                                    | of Correction was received<br>ved for the following reason<br>ant to issue this result?<br>To have a notary sign the<br>ection<br>INSTRUCT<br>ndicated error(s) and return the docu                                                                                                    | by the Fire Denn(s)<br>Yes<br>IONS<br>mment(s) to the Bure                                                                                                    | partment's Enforcement                                                                                                    |
| Your Certificate of<br>Unit and disappro<br>Are you sure you w<br>Item 2- You failed t<br>Certificate of Corre                                                                                                    | of Correction was received<br>ved for the following reason<br>rant to issue this result?<br>to have a notary sign the<br>ection<br><b>INSTRUCT</b><br>ndicated error(s) and return the docu-<br>ng our online public portal: Login into                                                                                                    | by the Fire De<br>n(s)<br>Yes<br>IONS<br>ment(s) to the Bure<br>FDNY BUSINES                                                                                                    | partment's Enforcement<br>eau of Legal Affairs, Administrative                                                                                                    |
| Your Certificate of<br>Unit and disappro<br>Are you sure you w<br>Item 2- You failed t<br>Certificate of Correct<br>I. You must correct the in<br>Enforcement Unit, by usin<br>https://fires.fdnycloud.or                                                                                                    | of Correction was received<br>ved for the following reason<br>vant to issue this result?<br>to have a notary sign the<br>ction<br><b>INSTRUCT</b><br>ndicated error(s) and return the docu-<br>ng our online public portal: Login into<br>g/CitizenAccess), Select Initiate App<br>quest under the Enforcement section                                                                                                    | by the Fire De<br>n(s)<br>Yes<br>IONS<br>ment(s) to the Bure<br>FDNY BUSINES<br>dication/Request an                                                                                   | partment's Enforcement<br>eau of Legal Affairs, Administrative<br>S<br>d Select FDNY Summons                                                                                     |
| Your Certificate of<br>Unit and disappro<br>Are you sure you w<br>Item 2- You failed t<br>Certificate of Corre<br>I. You must correct the i<br>Enforcement Unit, by usin<br>https://fires.fdnycloud.or<br>Certificate of Correct Re<br>sure.desk@fdny.nyc.gov                                                          | of Correction was received<br>ved for the following reason<br>vant to issue this result?<br>to have a notary sign the<br>action<br><b>INSTRUCT</b><br>ndicated error(s) and return the docum<br>of our online public portal: Login into<br>g/CitizenAccess), Select Initiate App<br>quest under the Enforcement section<br>or return it to 9 MetroTech Center.                                                                                     | by the Fire De<br>n(s)<br>Yes<br>IONS<br>ment(s) to the Bure<br>FDNY BUSINES<br>lication/Request an<br>Alternatively, you<br>1st Floor, Brookly                                       | partment's Enforcement<br>eau of Legal Affairs, Administrative<br>S<br>d Select FDNY Summons<br>may send it to<br>n. NY 11201-3857. In order to                                  |
| Your Certificate of<br>Unit and disappro<br>Are you sure you w<br>Item 2- You failed t<br>Certificate of Corre<br>I. You must correct the i<br>Enforcement Unit, by usin<br>https://fires.fdnycloud.or<br>Certificate of Correct Re<br>cure.desk@fdny.nyc.gov<br>avoid a hearing and pena                              | of Correction was received<br>ved for the following reason<br>vant to issue this result?<br>to have a notary sign the<br>ection<br><b>INSTRUCT</b><br>ndicated error(s) and return the docu-<br>ng our online public portal: Login into<br>g/CitizenAccess), Select Initiate App<br>quest under the Enforcement section.<br>or return it to 9 MetroTech Center,<br>hty, all submissions must be received                                           | by the Fire De<br>n(s)<br>Yes<br>IONS<br>ment(s) to the Bure<br>FDNY BUSINES<br>lication/Request an<br>Alternatively, you<br>1st Floor, Brookly<br>and approved on o                  | partment's Enforcement<br>eau of Legal Affairs, Administrative<br>is<br>d Select FDNY Summons<br>may send it to<br>n, NY 11201-3857. In order to<br>r before the Compliance date |
| Your Certificate of<br>Unit and disappro<br>Are you sure you w<br>Item 2- You failed t<br>Certificate of Correct<br>I. You must correct the i<br>Enforcement Unit, by usin<br>https://fires.fdnycloud.or<br>Certificate of Correct Re<br>cure.desk@fdny.nyc.gov<br>avoid a hearing and pena<br>ndicated on the FDNY \$ | of Correction was received<br>ved for the following reason<br>rant to issue this result?<br>to have a notary sign the<br>action<br><b>INSTRUCT</b><br>ndicated error(s) and return the docum<br>of our online public portal: Login into<br>g/CitizenAccess), Select Initiate App<br>quest under the Enforcement section.<br>to or return it to 9 MetroTech Center,<br>hty, all submissions must be received<br>Summons; or attend the scheduled O. | by the Fire De<br>n(s)<br>Yes<br>IONS<br>ment(s) to the Bure<br>FDNY BUSINES<br>dication/Request an<br>Alternatively, you<br>1st Floor, Brookly;<br>and approved on o<br>ATH hearing. | partment's Enforcement<br>eau of Legal Affairs, Administrative<br>SS<br>d Select FDNY Summons<br>may send it to<br>n, NY 11201-3857. In order to<br>r before the Compliance date |

Fig. 32: Sample 'Letter of Disapproval'

• False Certification -Issued if you received a Summons for False Certification due to FDNY determination that your CCR is falsely certified.

Figure 33 shows a sample of the automated email that is sent when your CCR Request's status is **False Certification**.

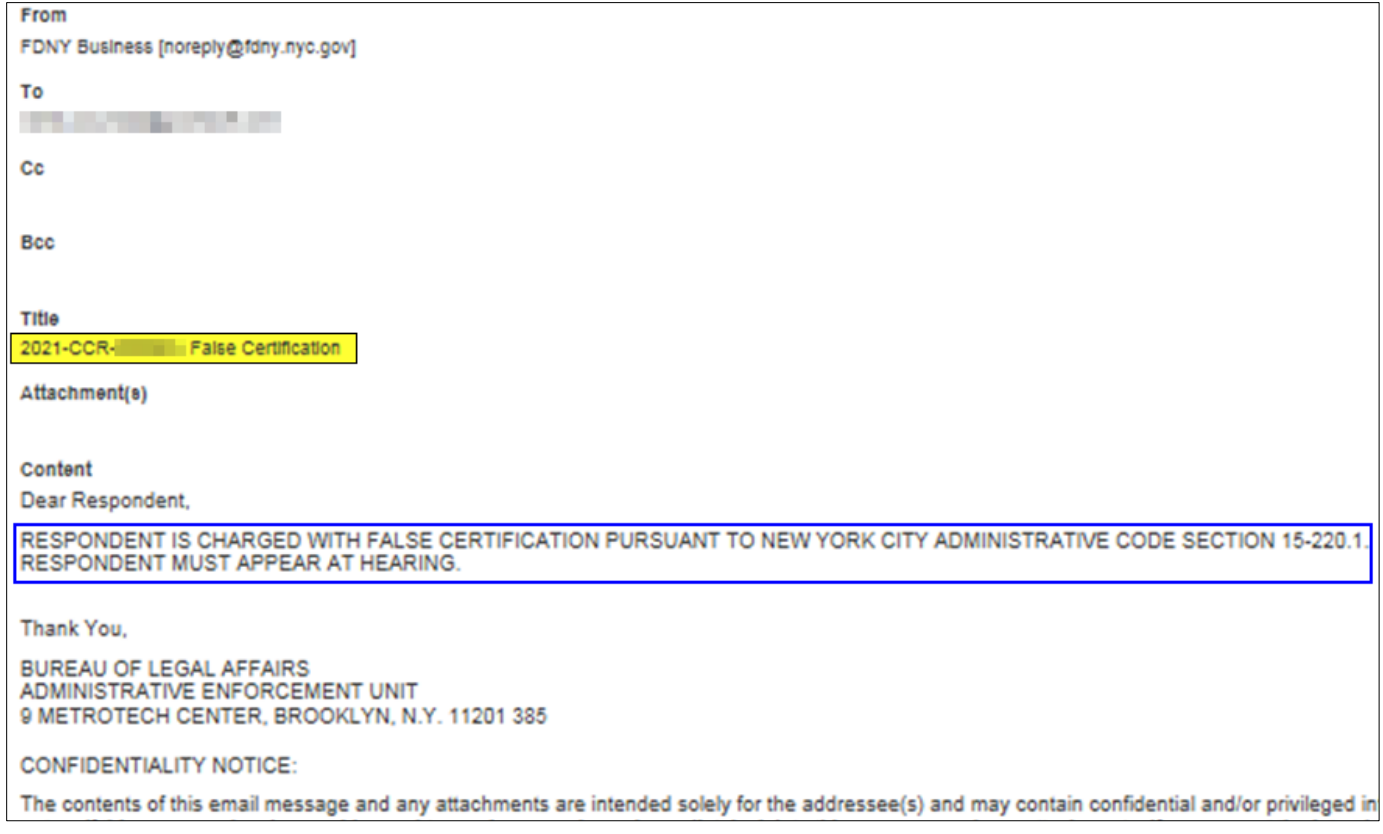

#### Fig. 33: 'False Certification' — Sample Email